## Comment upgrader son câble ? :

Vous avez reçu un code vous permettant de faire évoluer votre cable . Comment le mettre à jour ?

| 🧐 VCDS: Menu principal                                                                               |                                                                                          | - 🗆 X                                                                      |
|----------------------------------------------------------------------------------------------------|------------------------------------------------------------------------------------------|----------------------------------------------------------------------------|
|                                                                                                    | VCDS<br>FRM 18.9.0                                                                       | 20747 Codes chargés                                                        |
| Choisir calculateur                                                                                  | Auto-Scan                                                                                | Remise à Zéro Entretien                                                    |
| Choisir un calculateur tel que<br>Moteur, ABS, Airbag, etc                                           | Interroge tous les calculateurs à la<br>recherche d'erreurs                              | Remise à Zéro automatique des<br>rappels d'entretien.                      |
| Sélectionner                                                                                         | Auto-Scan                                                                                | RAZ entretien                                                              |
| OBD-II Générique<br>Lecture/effacement des<br>codes défaut, environnement,<br>mesures. Multimarques. | Applications<br>Fonctions nécessitament pune de<br>commandes, comme le mode<br>transport | Options<br>Choix du port com, options de<br>protocole et de dépannage, etc |
| OBD-II<br>A propo                                                                                    | Applications<br>os Q                                                                     | Options                                                                    |

Il faut d'abord cliquer sur « options »

## puis sur « config »

× is VCDS FRM 18.9.0: Options du programme VCDS Options du programme Port et Protocole Interface utilisateur et identification Choix du port de communication Options de protocole Fréqu. init Délai KW2 Adr. TST. Niveau sortie ○COM1 ○COM2 ●USB 0 30 -1 0 ○COM3 ○COM4 ONET Temps CAN Int. blocs Int. car. 2K Temps KP2 Config Test 55 6 25 0 Paramètres d'initialisation Réduire util. CPU Sauter init. rapide OBD2 Sauter init. CAN KWP-1281 Valeurs par défaut Forcer K pour moteur KWP-2000 Sauver Appliquer Annuler

Pour terminer vous cliquez sur « Avancé » puis vous rentrez le code à droite de « Code fonctionnalité » et le bouton « Entrer activation fnctionalté »

|                                                       | ~ |
|-------------------------------------------------------|---|
| Fichier Aide                                          |   |
| Sélection interface:                                  |   |
| Aperçu Mise à jour WiFi Enregistrement Avancé         |   |
| Code fonctionalité: Entrer activat. fnctionalté       |   |
| Canal de mise à jour: OR Fase O Beta Changer de canal |   |

Important : Une fois terminé , retournez dans le menu principal de VCDS , puis cliquez sur Option-> Test Votre licence devrait être actualisée .